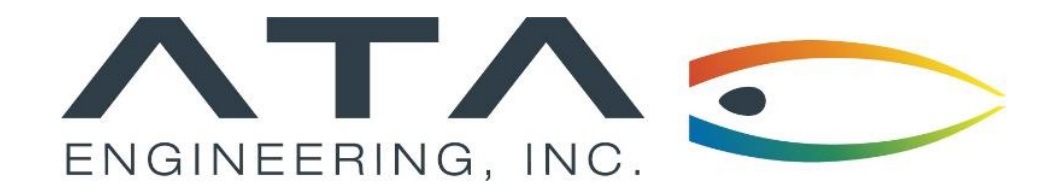

## Webinar: Checking Element Quality in Femap

Tommy Board, ATA Engineering December 11<sup>th</sup>, 2019

13290 Evening Creek Drive S, Suite 250, San Diego CA 92128

in ata-engineering

**(858)** 480-2000

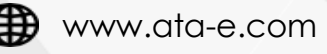

@ATAEngineering

## ATA Provides High-Value Engineering Services With Expertise in Design, Analysis and Test

ATA Engineering helps to overcome product design challenges across a range of industries

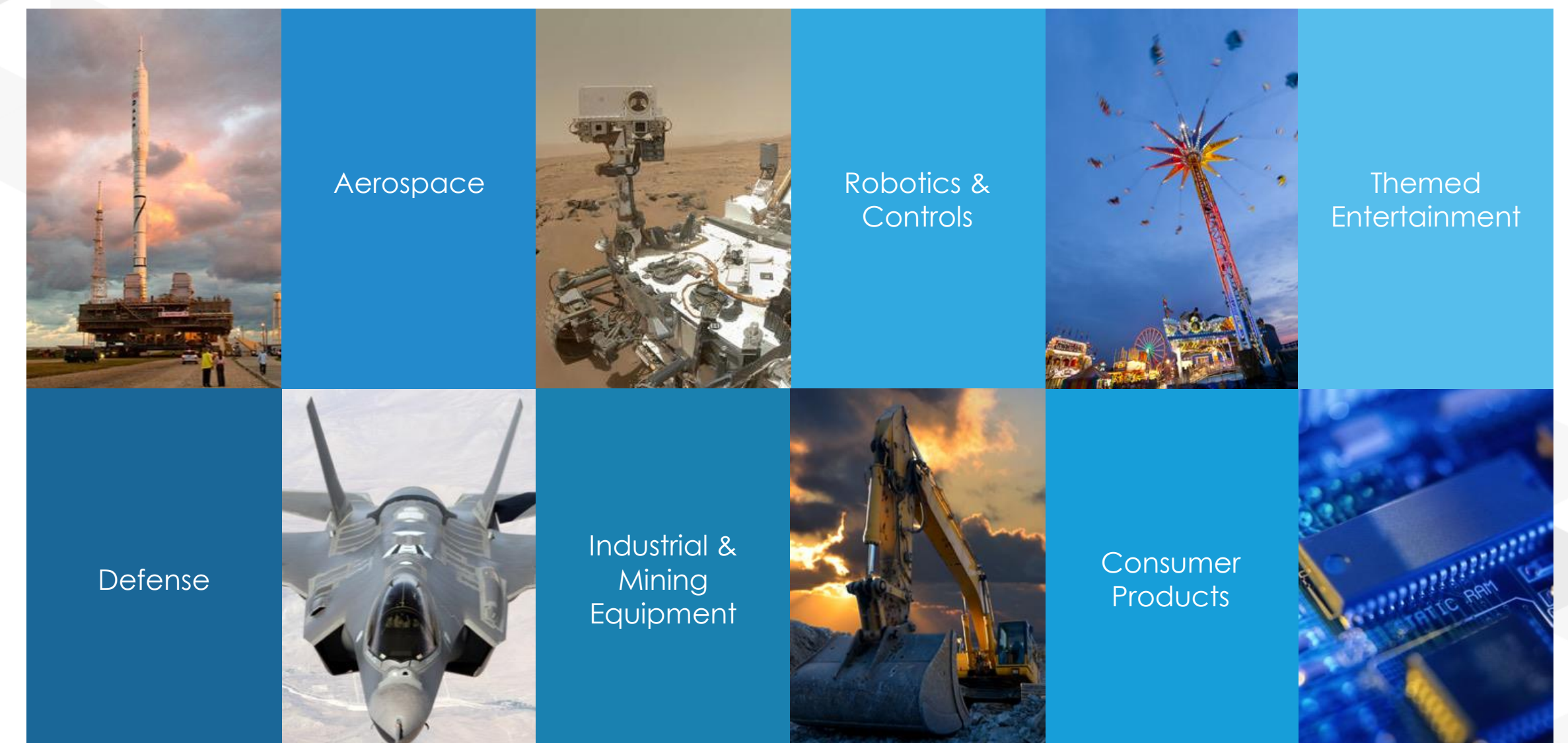

# ATA is a Value-Added Reseller for Siemens PLM Software

ATA offers training, free resources, and hotline support for a variety of Siemens products.

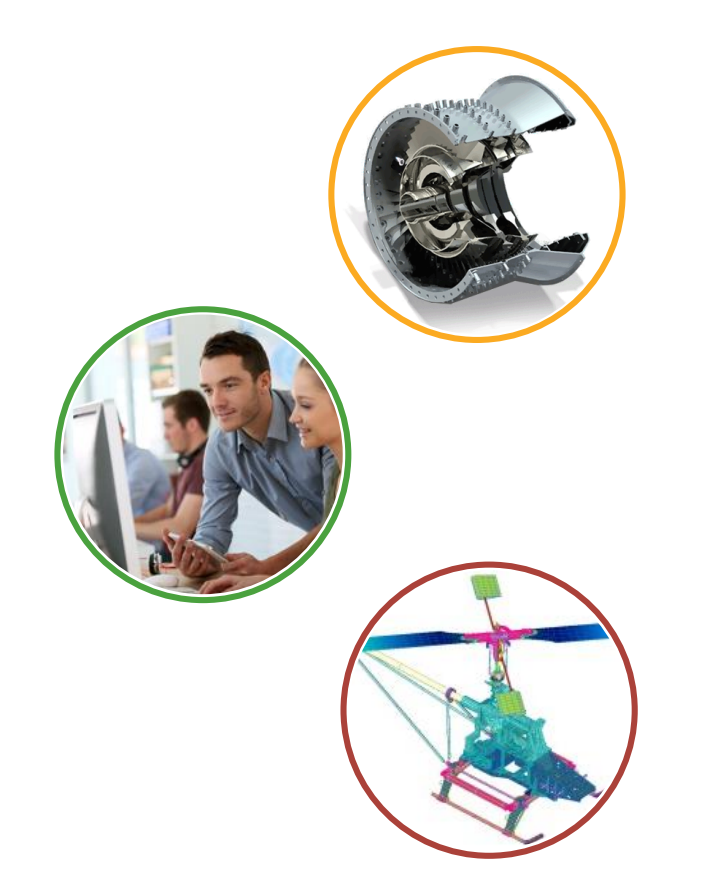

- > Siemens product lines we support include:
  - ➢ STAR-CCM+
  - ≻ Femap
  - Simcenter Nastran (formerly NX Nastran)
  - ➢ Simcenter 3D
  - ➢ NX CAD & CAM
  - ➤ Teamcenter
  - ➤ Solid Edge
- > Contact the hotline at 877-ATA-4CAE or

http://ata-plmsoftware.com/support

- > Developer of the official Simcenter Nastran training materials
- Preferred North American provider of Simcenter Nastran training
- > Recognized as Smart Expert Partner with validated expertise in

Femap and STAR-CCM+

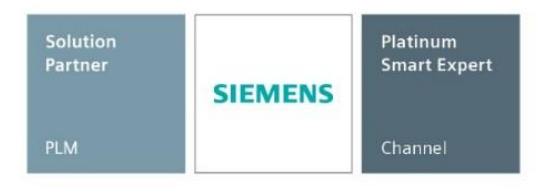

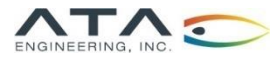

## Visit Our Website for Product Information and Free Resources

#### www.ata-plmsoftware.com

|                                                                                                    | Recourse 1474                                                                                                    |                                                                                                    |
|----------------------------------------------------------------------------------------------------|----------------------------------------------------------------------------------------------------|----------------------------------------------------------------------------------------------------|
| ← → C <sup>(</sup> www.ata-pimsoftware.com/support/ ☆ O                                                                                                    | ← → C ① www.ata-pimsoftware.com/resources/?pc=NX                                                                     | <u>→</u> <b>→ →</b>                                                                                                    |
| PRODUCTS ABOUT EVENTS IN TRAINING SUPPORT NEWS CONTACT SEARCH PREERESOURCES                                                                                                    | RESOUCTS ABOUT EVENTS & TRAINING SUPPORT NEWS CONTACT<br>SIEMENS SOLUTION PARTNER                                    | SEARCH FREE RESOURCES                                                                                                    |
| Support                                                                                                    | Resources are password protected. Get your                                                                           | password                                                                                                    |
| ATA's team of experts provide comprehensive technical support for all of the Siemens software<br>we sell. Fill in the form below and one of our technical team will be in touch shortly. | Femap NX NX Nastran Search Resources Sea                                                                             | ch                                                                                                    |
| Alternatively you can call us at <b>877-282-4223</b> . Hours of operation (8a.m. to 8p.m. Eastern)                                                                                       | Whitepapers Macros                                                                                                   |                                                                                                    |
| Your Name* Your Email*                                                                                                    | Changing Units in an Assembly in NX PDF Renumber Groups in NX                                                        | SIEWIENS<br>Ingenuity for life                                                                                                    |
| Company* Phone Number*                                                                                                    | Assembly-Level Part Design Using Interpart Modeling in NX PDF Check Element Quality                                  |                                                                                                    |
| Software Product*                                                                                                    | Using Synchronous Modeling to Manipulate Solid Bodies in NX PDF Renumber Labels in NX                                |                                                                                                    |
|                                                                                                    | Beam Post-Processing with Cross-Section Views in NX PDF                                                              | Simcenter Femap                                                                                                    |
| Please describe the issue you are having                                                                                                    | Basic FEM Checks in NX PDF                                                                                           | version 2019.1 options. There are also several updates to solver integration for Nastram <sup>3</sup> . Anys <sup>10</sup> and Abagus <sup>3</sup> , and new results keening selections in poptrocessing.                                                                                                    |
|                                                                                                    | Presentations Other Resources                                                                                        | Visualization and user interface<br>Entity selection                                                                                                    |
| Submit                                                                                                    | Design, Analysis, and Manufacturing Success with NX PDF On-Demand Webinar: Pri<br>NX                                 | Entity section methods have been<br>entities that are visible on the<br>from those entities that are visible on the                                                                                                    |
|                                                                                                    | Analysis Driven Design: Optimization of a Hexapod Isolator PDF<br>On-Demand Webinar: Int                             | Benefits         Summary           Clearer model entity visualization<br>and selection         Simcenter™ Fenap™ software is now<br>being released on a biannual schedule<br>for thorshor kending with visualization         Simcenter™ fenap™ software is now<br>being released on a biannual schedule<br>for thorshor kending with visualization                                                                                                    |
|                                                                                                    | Workflows in ND: Product and Manufacturing Information (PMI)<br>for Design and Analysis PDF<br>On-Demand Webinar: Be | Streamlined workflows and re-use<br>of previous data definitions<br>improved robustness for analysis<br>that it is a part of the Simcenter portfolio<br>that it is a part of the Simcenter portfolio<br>that it is a part of the Simcenter portfolio<br>that it is a part of the Simcenter portfolio<br>that it is a part of the Simcenter portfolio<br>that it is a part of the Simcenter portfolio<br>that it is a part of the Simcenter portfolio<br>that it is a part of the Simcenter portfolio<br>that it is a part of the Simcenter portfolio<br>that it is a part of the Simcenter portfolio<br>that it is a part of the Simcenter portfolio<br>that it is a part of the Simcenter portfolio<br>the Simcenter portfolio<br>that it is a part of the Simcenter portfolio<br>that it is a part of the Simcenter portfolio<br>that it is a part of the Simcenter portfolio<br>that it is a part of the Simcenter portfolio<br>the Simcenter portfolio<br>the Simcenter portfolio                                                                                                    |
|                                                                                                    | Comparison of Composite Modeling Techniques PDF Patterning                                                           | application support of Simmers CAE products. For the same more versatile and flexible. You'll also<br>reason, NG* Nastan® Software is now<br>Features Simmers CAE products. For the same<br>note wersatile and flexible. You'll also<br>note the the Diffedis in the entity<br>selection and other dialog boxes<br>throughout Simmers Features have been                                                                                                    |
| 0 2017 ATA Englineering. All rights reserved, Web Design by Eyesparks PRODUCTS ABOUT EVENTS & TRAINING SUPPORT NEWS CONTACT SEARCH                                                       | Training Videos Tutorials                                                                                            | operation devices of engineering intervention and provide write points of engineering intervention analysis. The software is CAD intervention analysis of engineering intervention analysis of engineering intervention analysis of engineering intervention analysis. The software is CAD intervention analysis obtained intervention analysis obtained intervention analysis obtained intervention analysis obtained intervention analysis obtained intervention analysis obtained intervention analysis obtained intervention analysis. The software is CAD intervention analysis obtained intervention analysis obtained interventintervention analysis obtained interv                                                                                                    |
|                                                                                                    |                                                                                                    | The last tradeas provide a savidy of<br>improvement that we lampen system<br>productivity across the simulation were lawned informed to the<br>flow. Model creation enhancements<br>splitting operations to enhange, includ-<br>ing new sweep and meth samidus<br>ing new sweep and meth samidus<br>the new lawned to the samidus informed in the<br>splitting operations to enhange, includ-<br>ting new sweep and meth samidus<br>the new lawned to the samidus<br>the new lawned to the samidus<br>the |

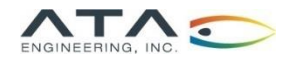

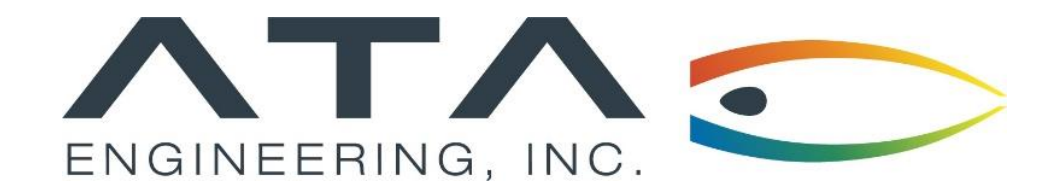

## Webinar: Checking Element Quality in Femap

Tommy Board, ATA Engineering December 11<sup>th</sup>, 2019

13290 Evening Creek Drive S, Suite 250, San Diego CA 92128

(858) 480-2000in ata-engineering

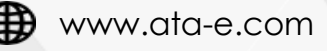

@ATAEngineering

What's So Bad About "Bad Elements" Anyway?

- Element quality is key for producing high-quality, accurate results and deliverables
- Finite element models inherently have error because they use discrete elements to represent continuum bodies
- Bad elements deviate considerably from equilateral shapes and further reduce model accuracy
- ≻This webinar will include:
  - ➤ What do bad elements look like?
  - $\succ$  How to identify bad elements in Femap
  - > Methods to improve those bad elements
  - Live demo in Femap v2019.1, but commands are similar across different versions

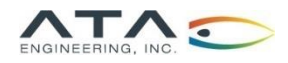

## Poor Element Quality Comes in <u>Different Forms</u>

>Measures for quantifying element quality include:

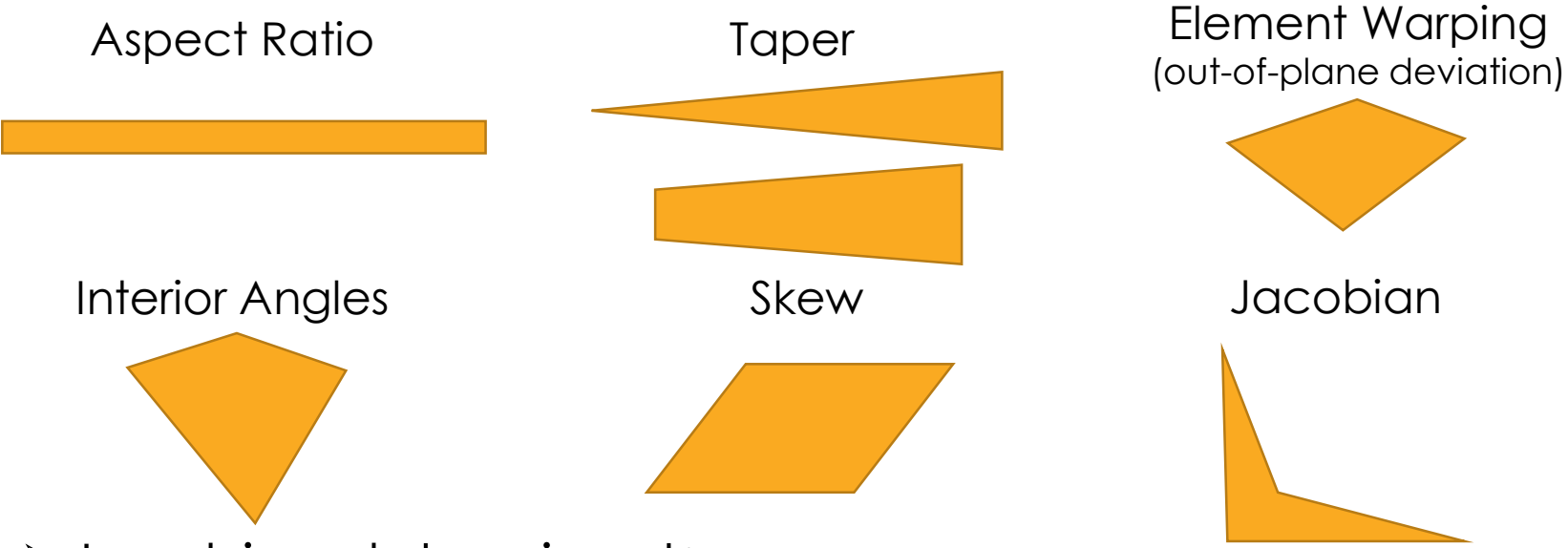

➤Jacobian determinant:

- Negative values occur at node if corresponding interior angle is greater than 180°
- ➤ Solution will fail with negative determinant
- $\succ$  Examples:
  - > When a triangle starts to flatten into a straight line
  - > When a quad starts to look like a triangle

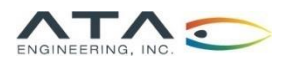

How to Check Element Quality in Femap

➢ In the Menu bar, Tools -> Check -> Element Quality

- ➤ Select the elements of interest
- > The next dialog box has two tabs, Femap and NX Nastran
  - ➢ If NX Nastran is your solver, use this tab with the default checks
  - Femap checks may be helpful if you are using a different solver. They have different default values and some elements may fail under those that would not fail with Nastran checks.

| Check Element Quality          Femap       Sincenter Nastran         Maximu         Aspect Ratio       1         Taper       1         Alternate Taper       1         Alternate Taper       1         Skew       1         Warping       1         Tet Collapse       1         Jacobian       1         Explicit Time Step       1 | m Allowable Values 10. to 1 10. to 1 10. to 1 10. deg. 30. deg. 30. deg. 10. to 1 10. to 1 10. to 1 10. to 1 10. to 1 10.5 to 1 10. to 1 11.E-7 | X       Check Element Quality         Femap       Simcenter Nastran         Image: Constraint of the second second sec | You can also create a contour of<br>good/bad elements in Meshing<br>Toolbox under Surface Mesh Quality: |
|----------------------------------------------------------------------------------------------------|----------------------------------------------------------------------------------------------------|----------------------------------------------------------------------------------------------------|----------------------------------------------------------------------------------------------------|
| Options Make Group with Distorted Elev Check/Fixup Invalid Elements                                                                                                    | Permanent<br>Reset                                                                                                    | Options  Make Group with Distorted Elements  Check/Fixup Invalid Elements                                                                                                    | rermanent Reset                                                                                         |
| List Quality Summary                                                                                                    | Show                                                                                                    | List Quality Summary                                                                                                    | Show                                                                                                    |
| List Quality Details                                                                                                    | OK<br>Cancel                                                                                                    | Details To Data Table                                                                                                    | Cancel Output Set: Surface Mesh Quality<br>Elemental Contour: Quad Taper                                |

#### How to Check Element Quality in Nastran

You should do this **in addition** to checking quality in Femap

#### > F06 file will list out poor quality elements

| TOLERANCE      | LIMITS ARE: | SA = 30.00, IA(MI | N) = 30.00, IA(M | AX) = 150.00, WF = | 0.05, TR = 0.50, | AR = 100.00          |              |
|----------------|-------------|-------------------|------------------|--------------------|------------------|----------------------|--------------|
| (xxxx = LIMIT) | VIOLATED)   |                   |                  |                    |                  |                      |              |
| ELEMENT TYPE   | ID          | SKEW ANGLE        | MIN INT. ANGLE   | MAX INT. ANGLE     | WARPING FACTOR   | TA <u>PER RA</u> TIO | ASPECT RATIO |
| QUAD4          | 302104      | 76.84             | 54.56            | 118.99             | 0.00             | 0.53 xxxx            | 1.98         |
| QUAD4          | 302252      | 69.59             | 47.02            | 115.35             | 0.00             | 0.55 xxxx            | 2.29         |
| QUAD4          | 302253      | 78.66             | 55.82            | 122.06             | 0.00             | 0.55 xxxx            | 1.92         |
| QUAD4          | 302255      | 83.86             | 60.56            | 124.48             | 0.00             | 0.53 xxxx            | 1.92         |
| QUAD4          | 302256      | 71.23             | 47.73            | 120.93             | 0.00             | 0.59 xxxx            | 2.30         |
| QUAD4          | 302258      | 83.25             | 60.08            | 124.90             | 0.00             | 0.54 xxxx            | 1.81         |
| QUAD4          | 302260      | 70.83             | 47.88            | 120.48             | 0.00             | 0.59 xxxx            | 2.23         |
| QUAD4          | 302277      | 75.82             | 51.29            | 124.96             | 0.00             | 0.59 xxxx            | 2.20         |
| QUAD4          | 302279      | 84.12             | 60.21            | 127.33             | 0.00             | 0.55 xxxx            | 1.86         |
|                |             |                   |                  |                    |                  |                      |              |

'xxxx' indicates an element warning; 'FAIL' is printed for elements that fail the NASTRAN element quality check

Nastran will sometimes flag elements that didn't get flagged by pre-processor element quality checks, and vice versa

 What if the .f06 file didn't print out all the bad elements? In case control, add this line:
 > GEOMCHECK MSGLIMIT = 5000

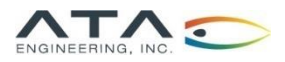

CheckElems API Tool

- >Available as a Femap API program
- Reads an .f06 file and adds any elements that exceeded the solver's tolerances to a new group in Femap
- ≻Located on our Siemens PLM Website:
  - <u>https://www.ata-plmsoftware.com/resources/check-element-quality/</u>
  - ➢ Password: plmsoftware
  - ➢ Click "Download the Femap API"
  - ➤ Save the file "CheckElems.exe" into your local Femap API directory

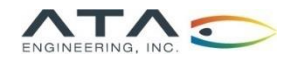

## Fixing Bad Elements in Femap

- Make a group of all the bad elements to visually understand how to improve them
- ➢Bad geometry leads to bad elements
- ≻Things to Try:
  - ➤ Change the element size
  - ≻ Free vs. mapped meshes
  - Add geometric partitions
  - > Meshing Toolbox has a variety of options
  - ≻ Manual meshing (details on next slide)
  - ➢ For solid meshes, seed faces with 2D Plot-Only Planar elements
  - For a larger model, check quality of separate meshes before connecting them together

| Ν | leshing Toolbox                |                                                   | <b>џ</b> | × |
|---|--------------------------------|---------------------------------------------------|----------|---|
|   | 🖢 = 🗞 =   🛅   🔁 =   🎭 🖄 -      |                                                   |          |   |
|   | Mesh Surface                   |                                                   | T        | ^ |
|   | Load Attributes from Surface   | 0                                                 | R        |   |
|   | Property                       | Use Meshing Attributes 🗸                          | I        |   |
|   |                                | Off                                               | _        |   |
|   |                                | Size All, Connect                                 |          |   |
|   | Mesh Sizing                    | Size All, Disconnect                              |          |   |
|   |                                | Size, Internal/Free Edges                         |          |   |
|   | Mesh Size                      | 0.                                                | 12       |   |
|   | Element Shape                  |                                                   |          |   |
|   | Marking Mathe                  | Free Mesh                                         |          |   |
|   | Mesning Method                 | Mapped Mesh                                       |          |   |
| 4 | Free Meshing Options           |                                                   |          |   |
|   | Max Quads                      |                                                   |          |   |
|   | Quad/Tri Layers                | 2                                                 |          |   |
|   | Min Elements Between Bounda    | 1                                                 |          |   |
|   | Surface Growth Factor          | 1.                                                |          |   |
|   | Refinement Ratio               | 0.1                                               | _        |   |
|   | Approach Options               | Not Specified                                     | $\sim$   |   |
|   | Show Free Edges                |                                                   |          |   |
| 4 | Advanced Options               |                                                   |          |   |
|   | Mapped Meshing Options         |                                                   |          |   |
|   | Post Meshing Cleanup           | $\checkmark$                                      |          |   |
|   | Cut Quads Deviation Above      | 60.                                               |          |   |
|   | Max Aspect Ratio               | 2.                                                |          |   |
|   | Quick Cut Boundaries, Max No   | 300                                               |          |   |
|   | Use Internal Points as Mesh Lo |                                                   |          |   |
|   | ▷ Smoothing                    | <ul> <li>Laplacian</li> <li>Centroidal</li> </ul> |          |   |
|   | Offset Element                 |                                                   |          |   |
|   | Node Options                   |                                                   |          |   |

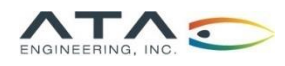

# Femap Manual Meshing Commands

Useful for mesh improvements when geometry is not available

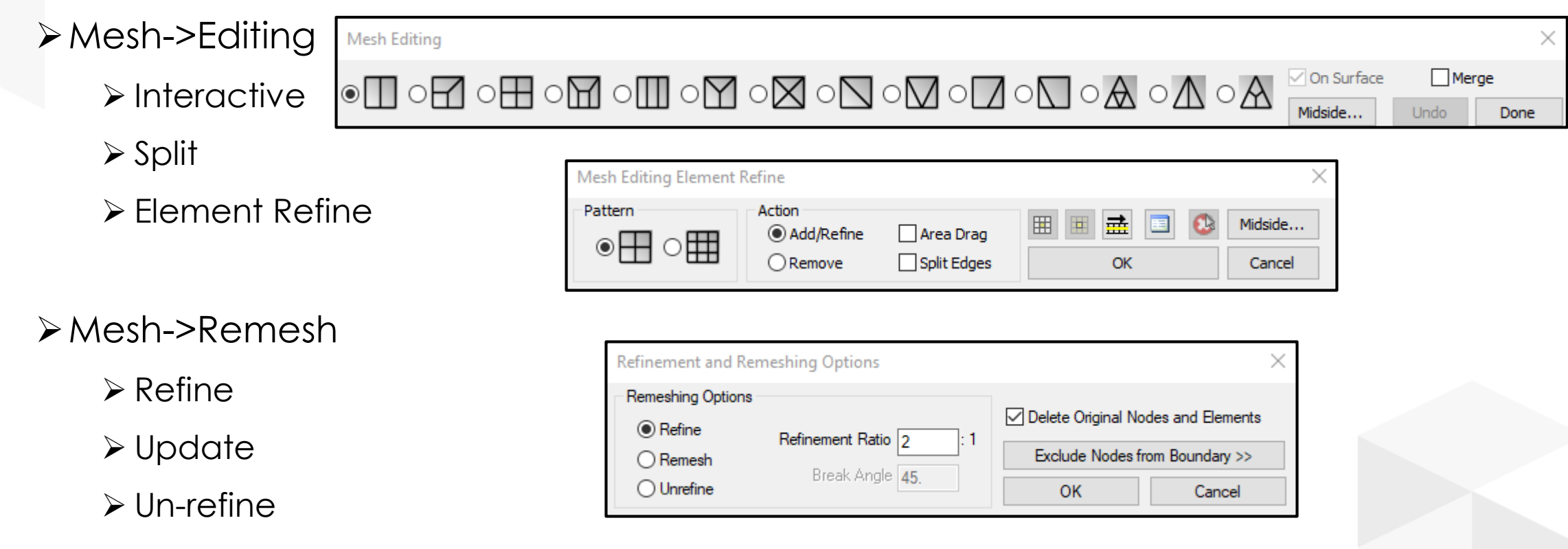

Be careful to ensure the mesh stays connected after manual meshing

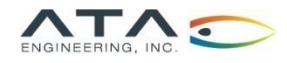

## Femap v2019.1 Demo

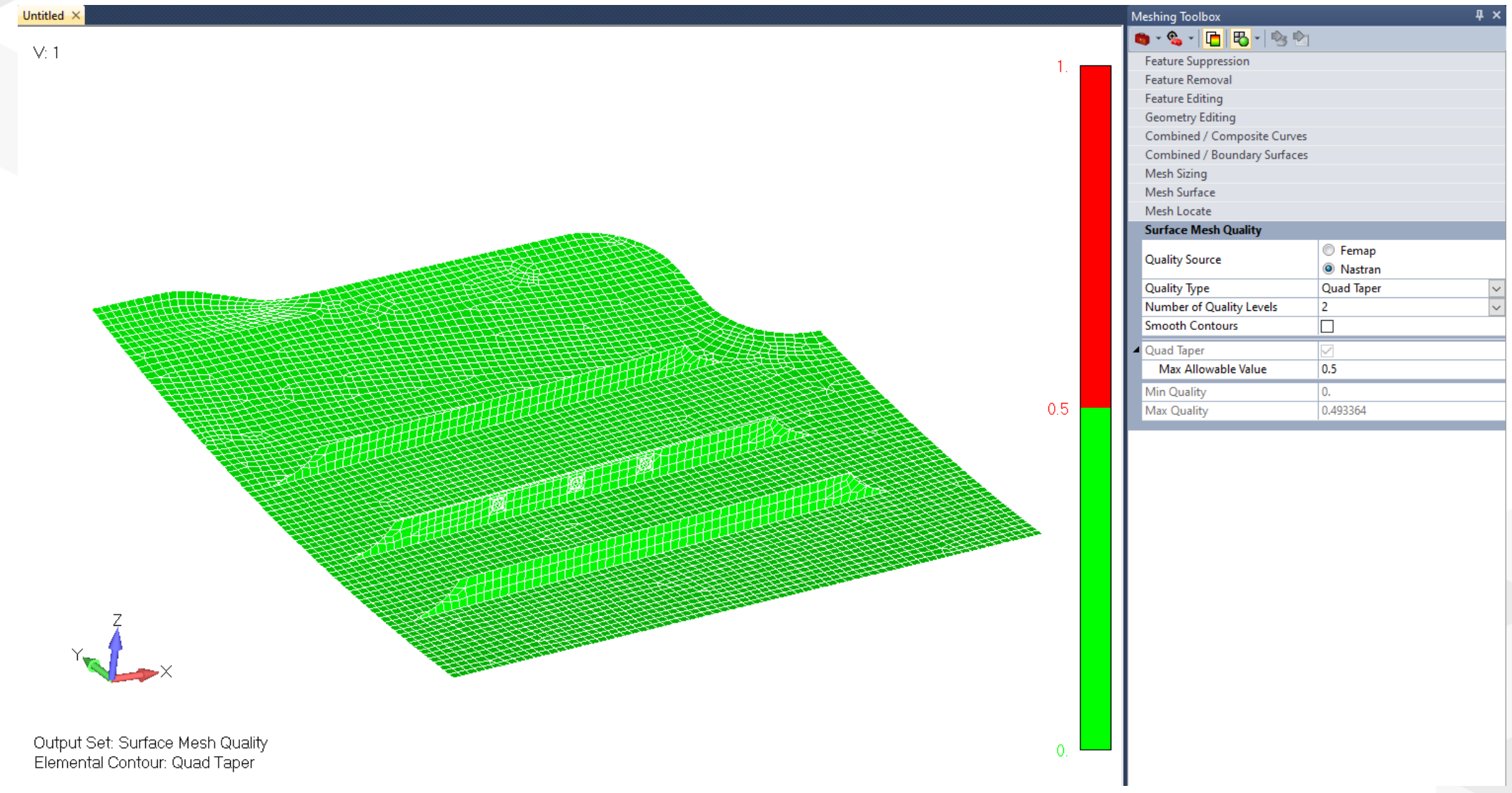

## Questions?

#### Submit questions in the chat or unmute yourself now

Zoom Application

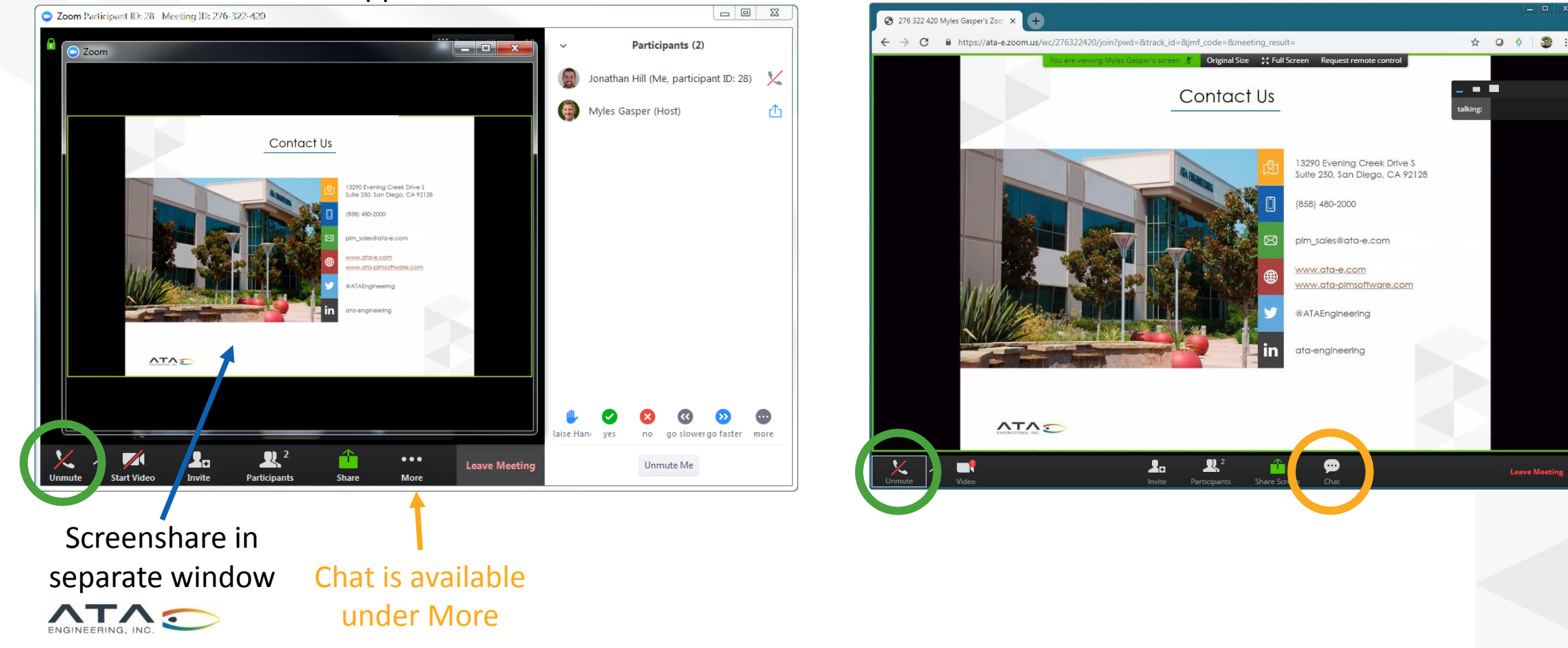

#### Web Interface

## Contact Us

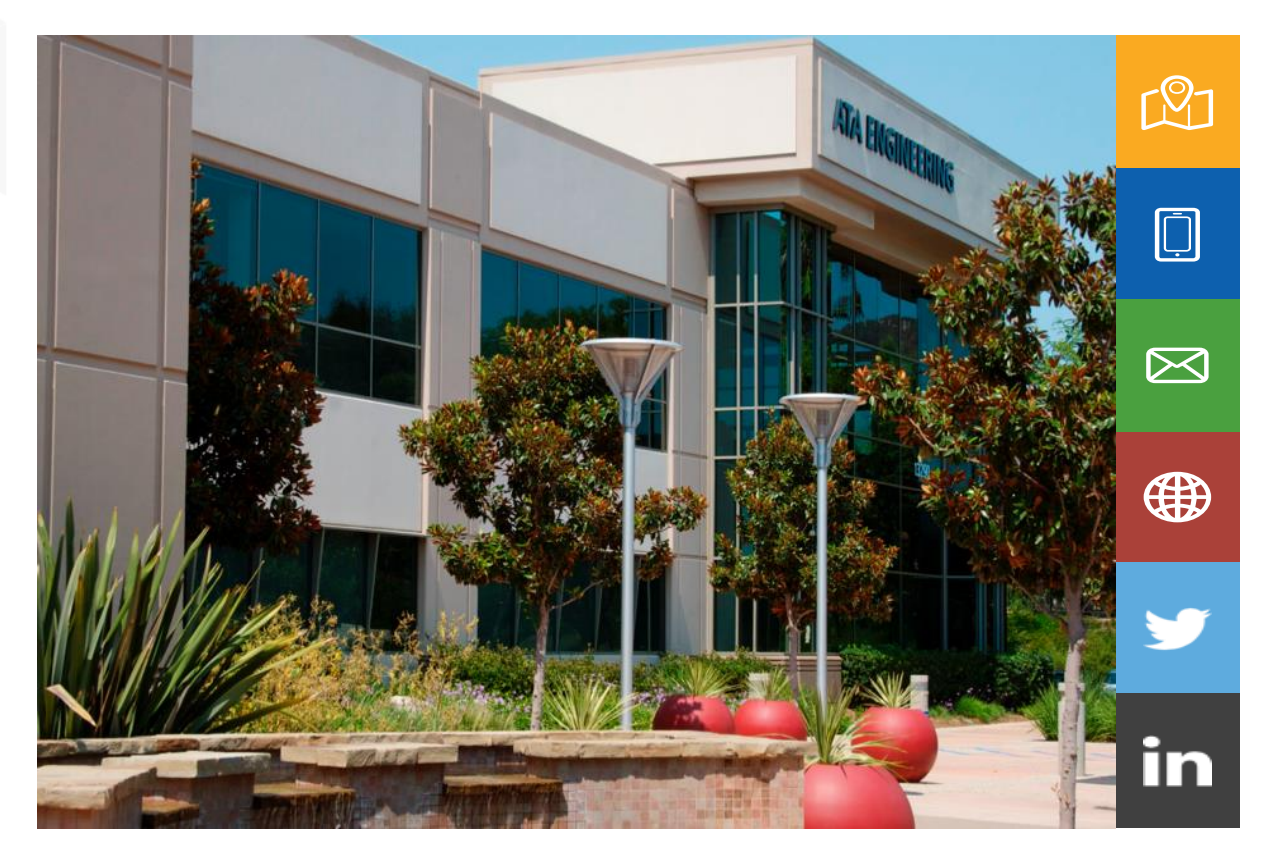

13290 Evening Creek Drive S Suite 250, San Diego, CA 92128

(858) 480-2000

plm\_sales@ata-e.com

www.ata-e.com www.ata-plmsoftware.com

@ATAEngineering

ata-engineering

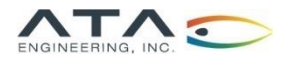